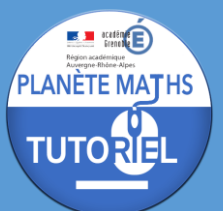

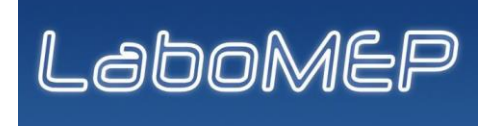

La plupart des exercices de Labomep ne fonctionnent pas à partir d'un smartphone ou d'une tablette en raison de la technologie utilisée par ces exercices (Adobe Flash). Pour les ordinateurs, il faut la plupart du temps installer un plugin pour le navigateur.

Voici la manière de procéder en fonction du navigateur :

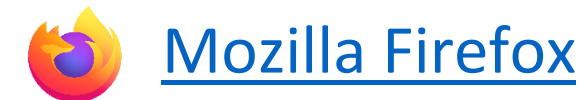

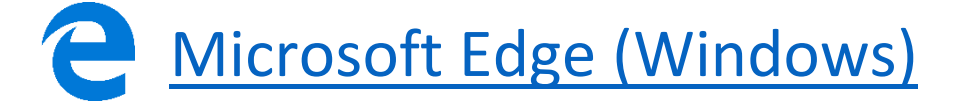

Google Chrome ou navigateur Chromium

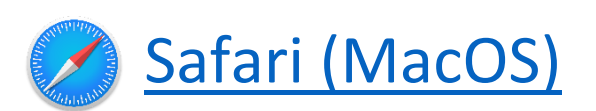

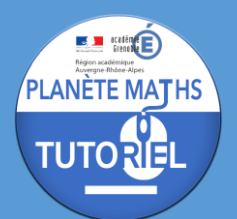

## Sur Mozilla Firefox

Par défaut, le plugin Adobe Flash Player n'est pas installé sur Firefox.

INSTALLATION DU PLUGIN ADOBE FLASH PLAYER

• Pour l'installer, il faut se rendre à l'adresse : <u>https://get.adobe.com/fr/flashplayer/</u>

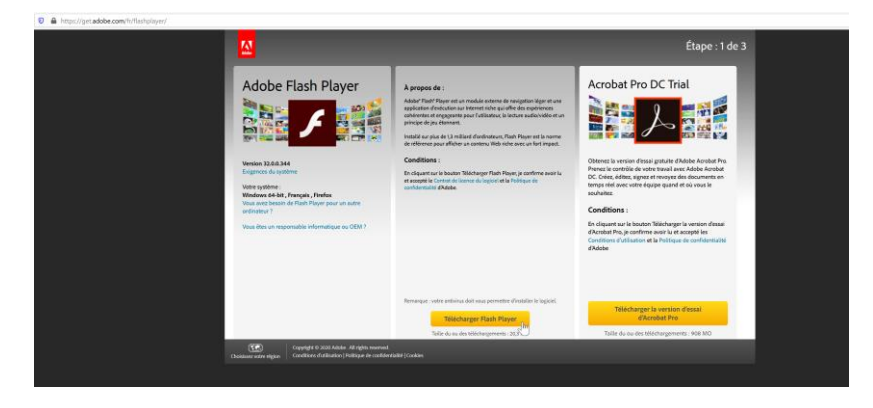

• Puis cliquer sur « Télécharger Flash Player »

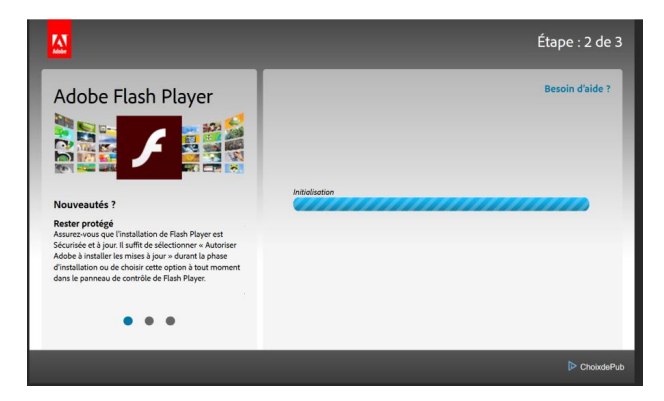

• Une boîte de dialogue s'ouvre alors. Il faut cliquer sur « Enregistrer le fichier » et attendre la fin du téléchargement.

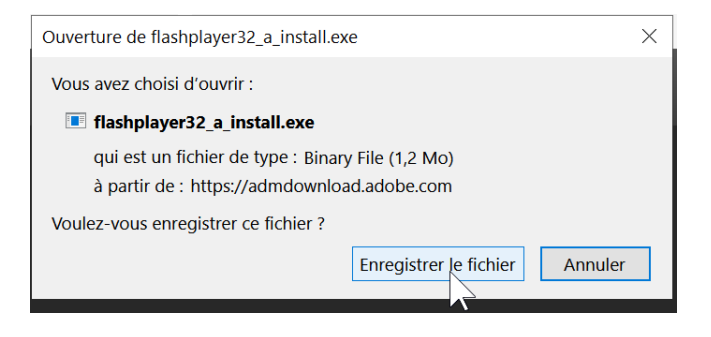

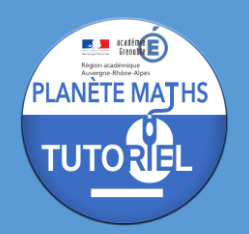

• Il faut enfin ouvrir le fichier en cliquant directement sur son nom dans le gestionnaire de téléchargement de Firefox.

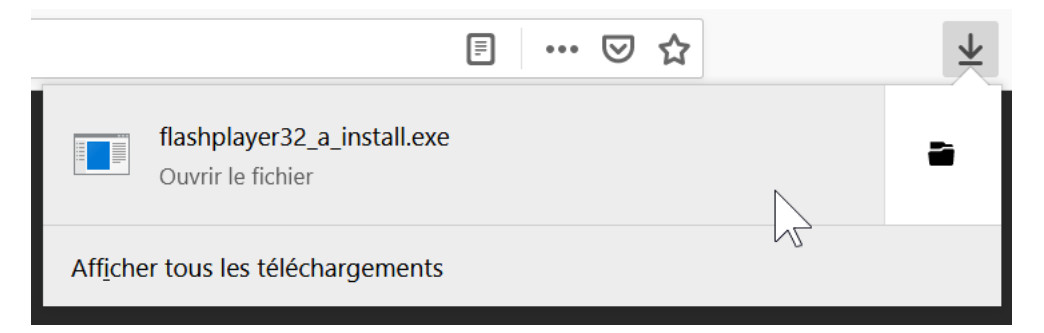

• Il faut ensuite attendre la fin de l'installation

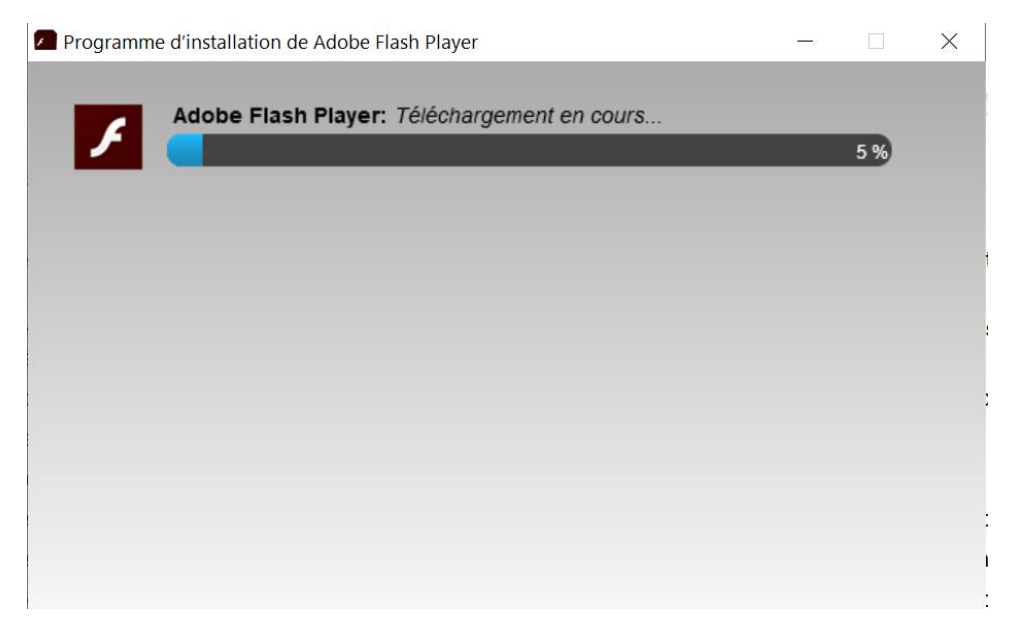

• Et finalement cliquer sur « Terminer ».

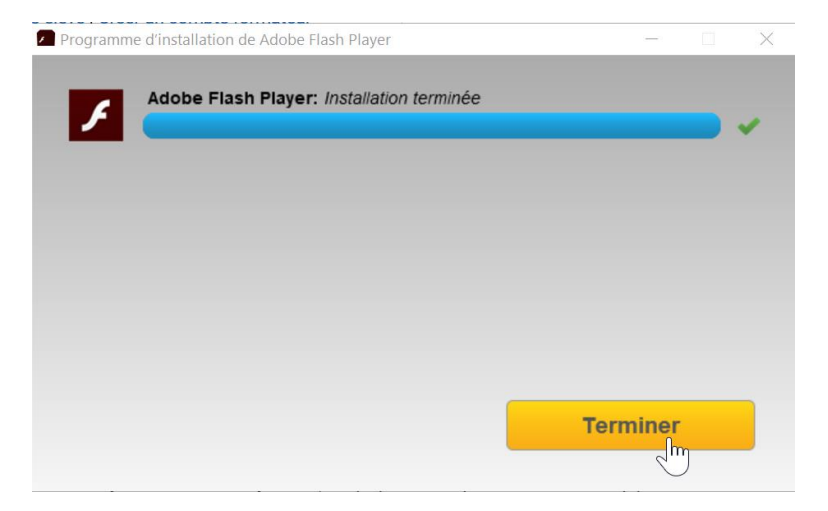

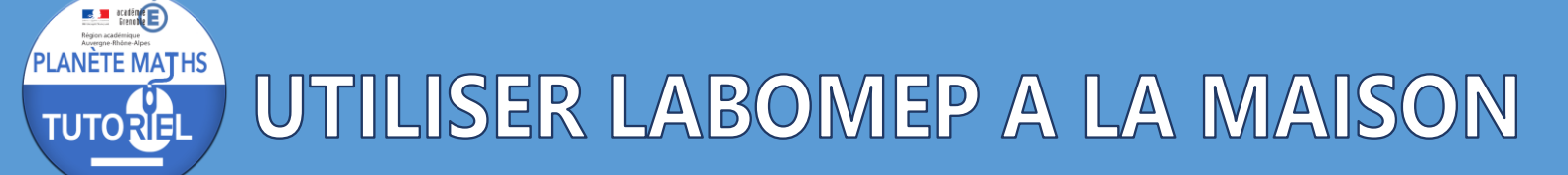

#### ACTIVATION DU PLUGIN SUR LE SITE LABOMEP

Il faut d'abord se rendre sur le site <u>https://labomep.sesamath.net</u> et se connecter avec ses identifiants puis choisir une séance et un exercice.

• Le panneau suivant s'affiche alors. Il faut cliquer dessus.

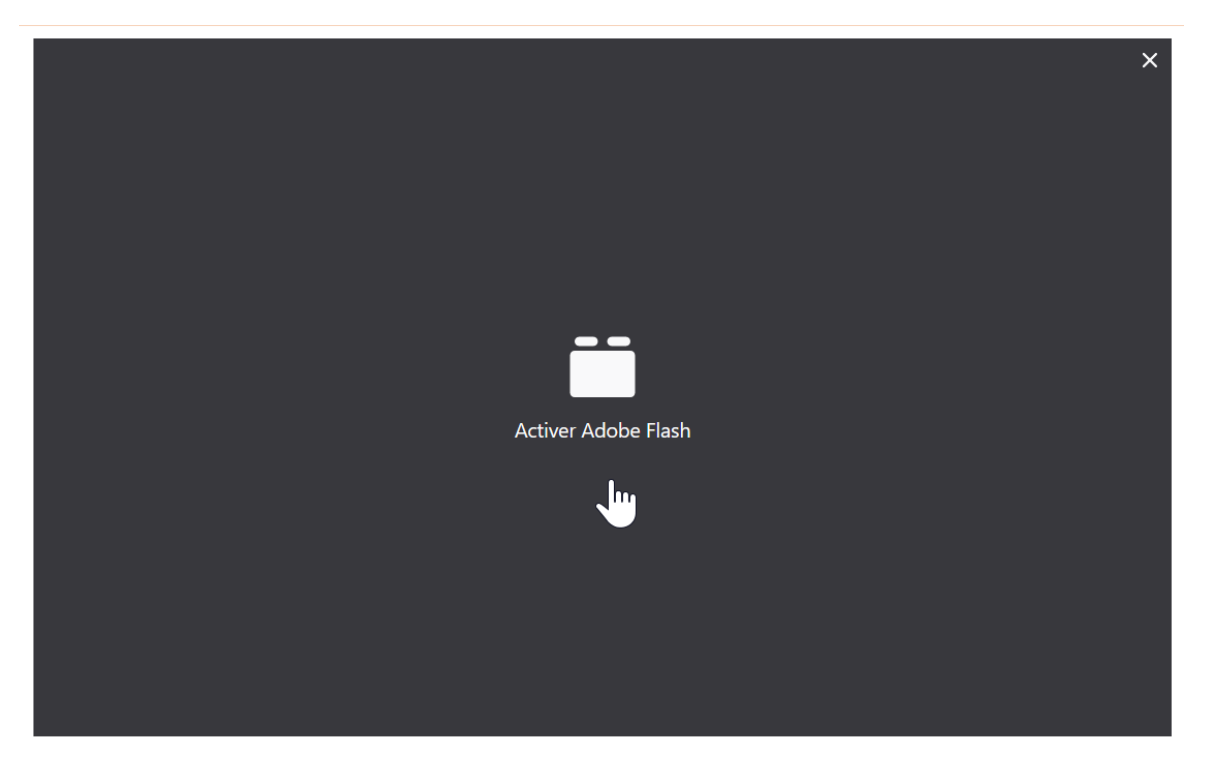

• Puis cliquer sur le bouton « Autoriser » sur la boîte de dialogue qui apparaît dans la barre d'adresse à côté de l'URL.

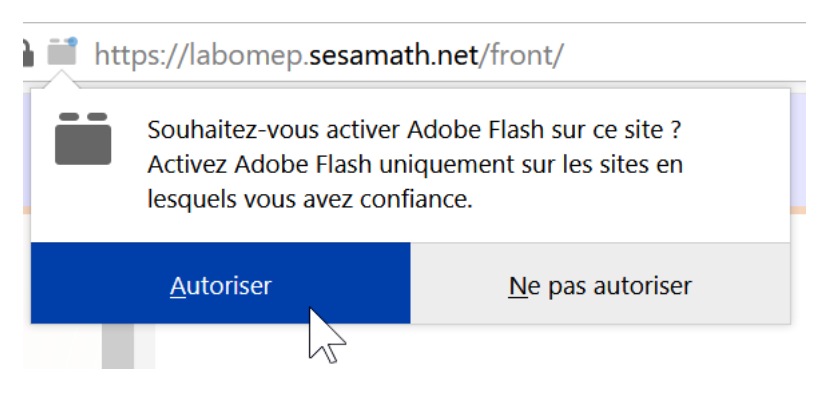

L'exercice s'affiche alors.

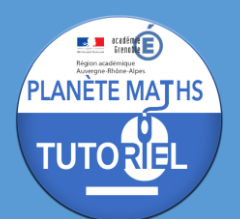

## Sur Microsoft Edge (Windows)

Par défaut, le plugin Adobe Flash Player est déjà installé sur Edge.

ACTIVATION DU PLUGIN SUR LE SITE LABOMEP

Il faut d'abord se rendre sur le site <u>https://labomep.sesamath.net</u> et se connecter avec ses identifiants puis choisir une séance et un exercice.

• Le message d'erreur suivant s'affiche alors. Il faut cliquer sur le lien « forcer l'inclusion du fichier flash dans la page ».

Error: Javascript fonctionne mais votre navigateur ne supporte pas les éléments Adobe Flash, ou bien le fichier swf est introuvable, mais impossible d'afficher cette ressource. <u>télécharger flash</u> Si vous avez flash installé et activé, vous pouvez <u>forcer l'inclusion du fichier flash dans la page</u>

• Il faut ensuite cliquer sur le panneau gris qui s'affiche avec la phrase « Sélectionner pour Adobe Flash »

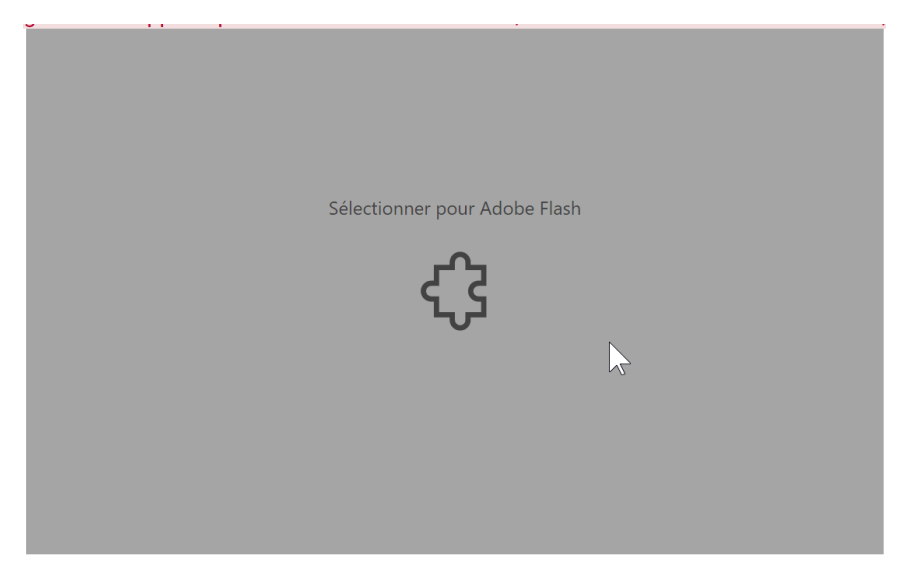

• Puis sur le bouton « Autoriser une fois » dans la boîte de dialogue qui s'affiche

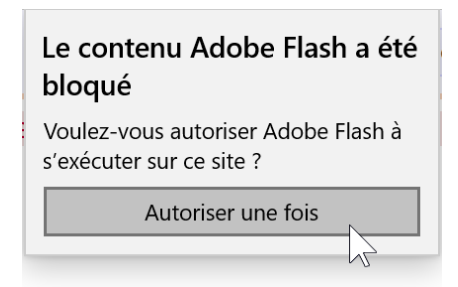

Il faut ensuite retourner sur un exercice qui va cette fois s'afficher correctement.

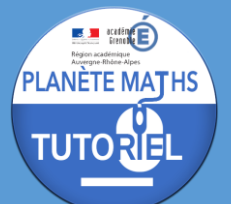

### Sur Google Chrome ou navigateur Chromium

Par défaut, le plugin Adobe Flash Player n'est pas installé sur la plupart des navigateurs sous Chromium sauf sur Google Chrome où il n'y a donc rien à installer (pour se navigateur, passer directement à la partie « Activation du plugin sur le site Labomep »).

INSTALLATION DU PLUGIN ADOBE FLASH PLAYER

• Pour l'installer, il faut se rendre à l'adresse : <u>https://get.adobe.com/fr/flashplayer/</u>

• Puis cliquer sur « Télécharger Flash Player »

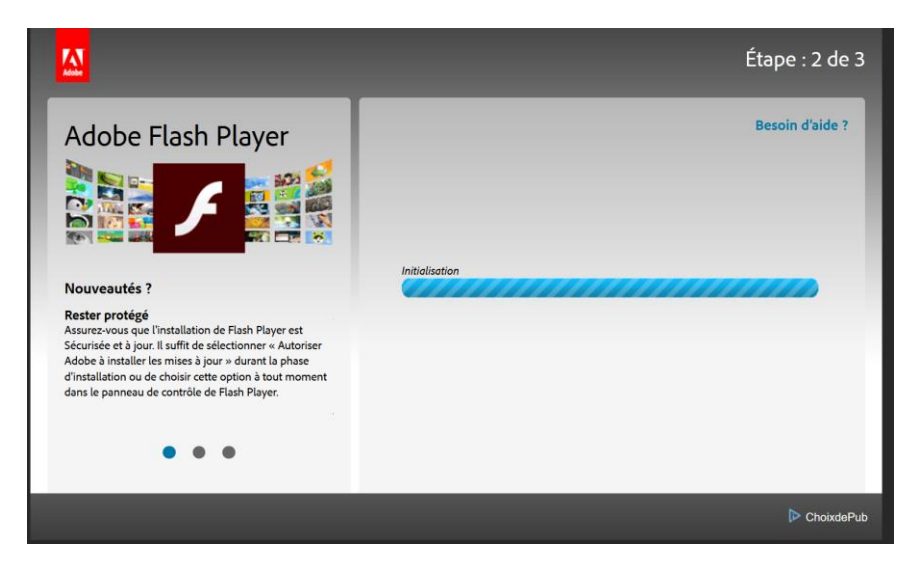

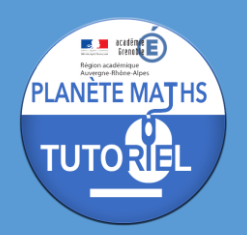

 Il faut ouvrir le gestionnaire de téléchargement, attendre la fin du téléchargement puis ouvrir le fichier en faisant un clic droit puis « Ouvrir le fichier ».

| flashplayer | 32nn a install exe                       | + |
|-------------|------------------------------------------|---|
| 1,16 Mo     | <u>O</u> uvrir le fichier                |   |
|             | Afficher dans le gesaynnaire de fichiers |   |
|             | Copier l'adresse de téléchargement       |   |

• Il faut ensuite attendre la fin de l'installation

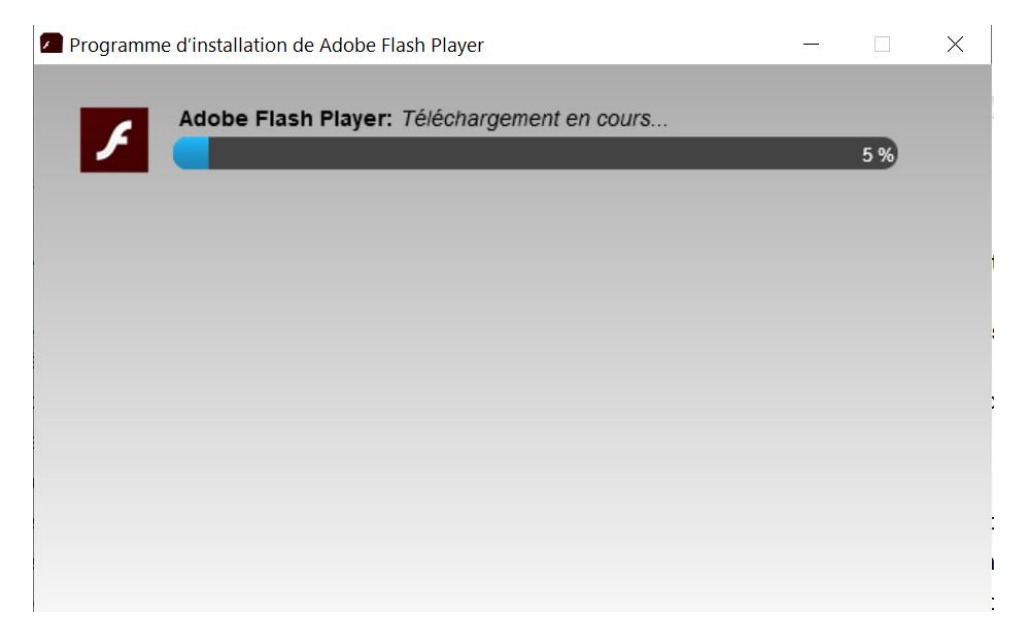

• Et finalement cliquer sur « Terminer ».

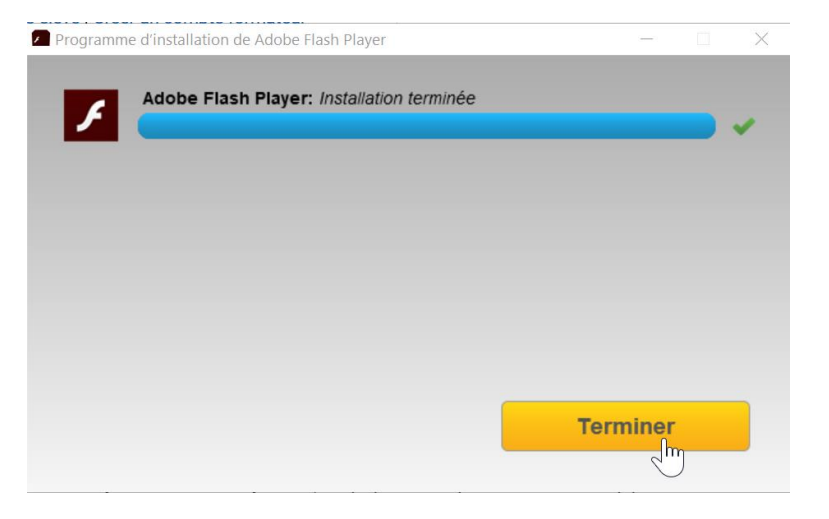

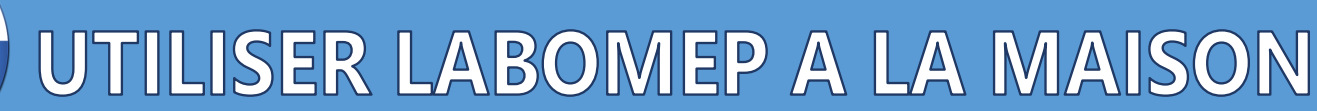

### ACTIVATION DU PLUGIN SUR LE SITE LABOMEP

PLANÈTE MATHS

TUTORIE

Il faut d'abord se rendre sur le site <u>https://labomep.sesamath.net</u> et se connecter avec ses identifiants puis choisir une séance et un exercice.

• Le message d'erreur suivant s'affiche alors. Il faut cliquer sur le lien « forcer l'inclusion du fichier flash dans la page ».

| Error: Javascript fonctionne mais votre navigateur<br>télécha<br>Si vous a | ne supporte pas les éléments Adobe Flash, ou bien le fichier swf est introuvable, mais impossible d'afficher cette ressource.<br>rger flash<br>avez flash installé et activé, vous pouvez <u>forcer l'inclusion du fichier flash dans la page</u> |
|----------------------------------------------------------------------------|----------------------------------------------------------------------------------------------------|
| <ul> <li>Il faut ensuite clie<br/>d'adresse</li> </ul>                     | quer sur l'icône « pièce de puzzle » à droite de la barre                                                                                                    |
|                                                                            | <b>*</b> • ★ 8                                                                                                    |
| • Puis sur « Gérer »                                                       | »                                                                                                    |
|                                                                            | Flash a été bloqué sur cette page                                                                                                    |
| _                                                                          | Gérer     OK                                                                                                    |
| • Il faut ensuite ch                                                       | anger l'état du bouton de choix en l'activant :                                                                                                    |

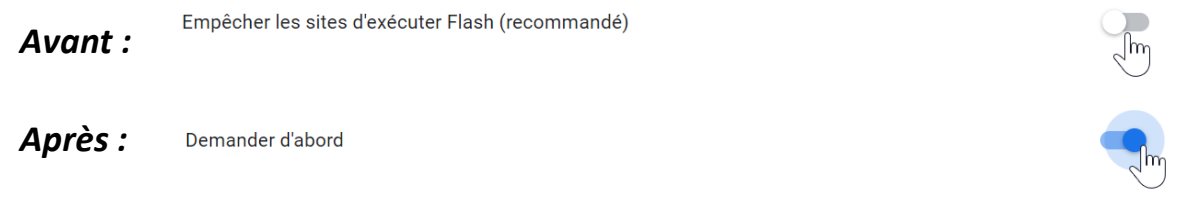

télécharger flash

Si vous avez flash installé et activé, vous pouvez forcer l'inclusion du fichier flash dans la page

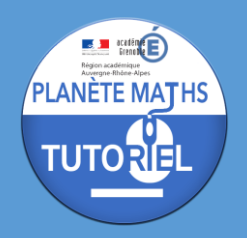

• Il faut ensuite retourner sur un exercice de Labomep et cliquer sur le panneau gris qui s'affiche avec la phrase « Cliquez pour activer Adobe Flash Player »

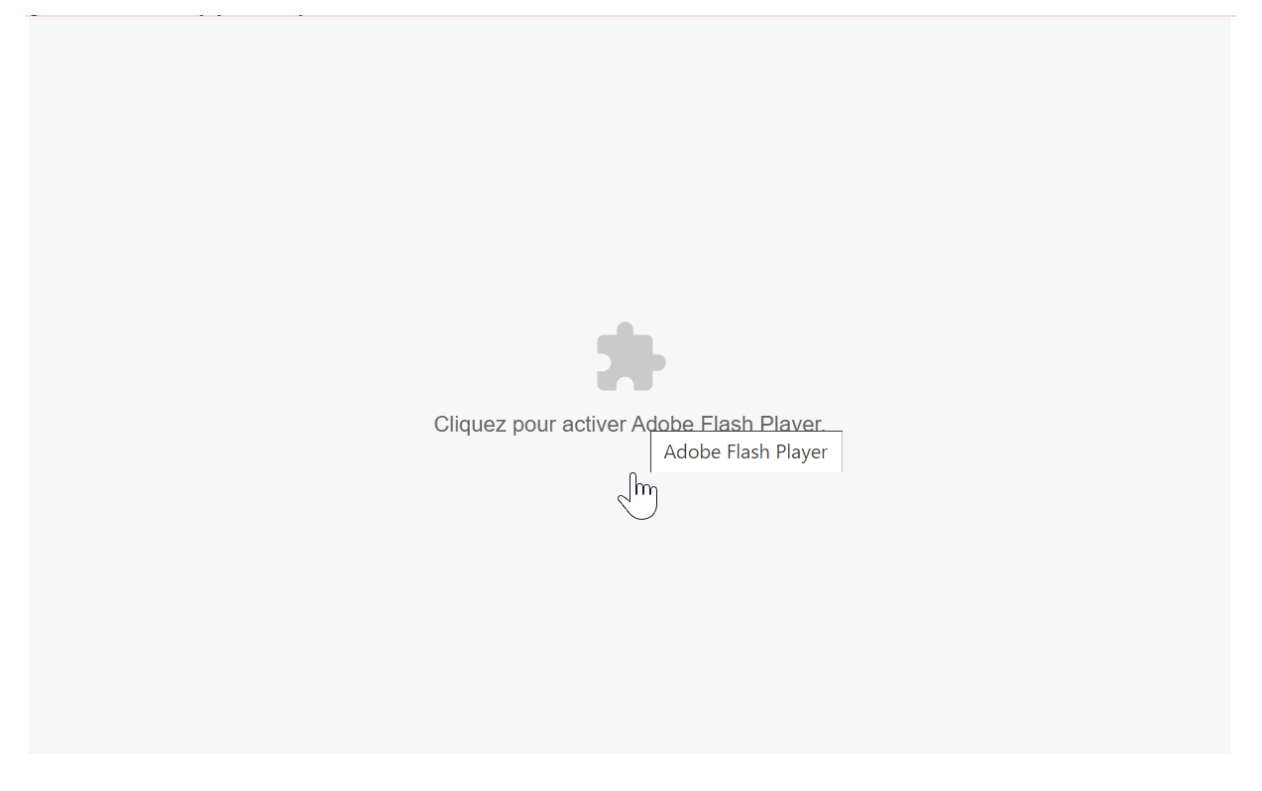

• Puis sur le bouton « Autoriser une fois » dans la boîte de dialogue qui s'affiche à gauche de l'URL :

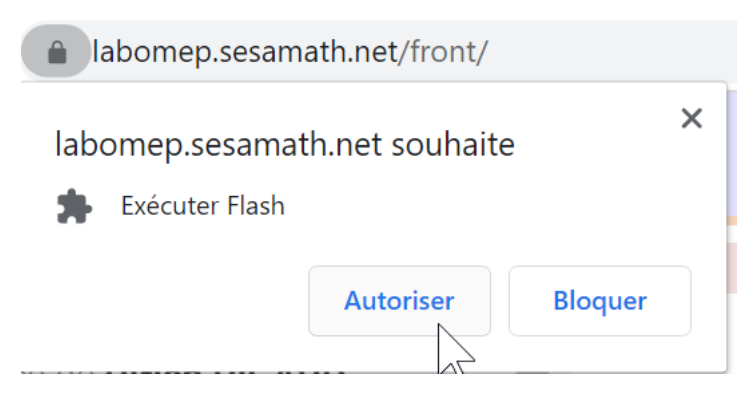

• L'exercice s'affiche alors.

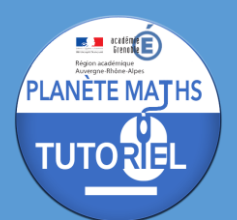

## Sur Safari (MacOS)

Par défaut, le plugin Adobe Flash Player n'est pas installé sur Safari.

### INSTALLATION DU PLUGIN ADOBE FLASH PLAYER

• Pour l'installer, il faut se rendre à l'adresse : <u>https://get.adobe.com/fr/flashplayer/</u>

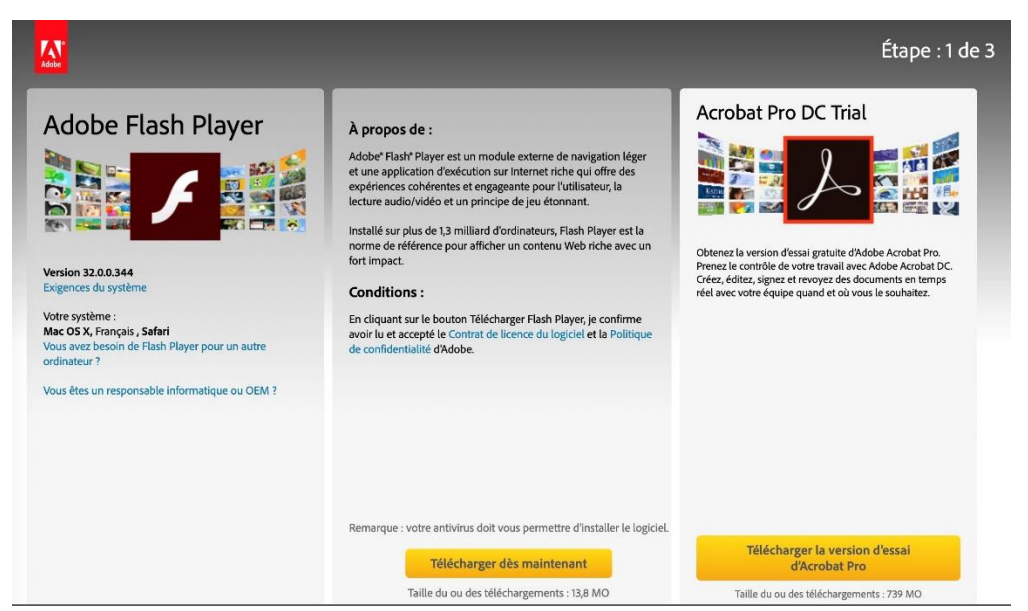

• Puis cliquer sur « Télécharger Flash Player » et « Autoriser »

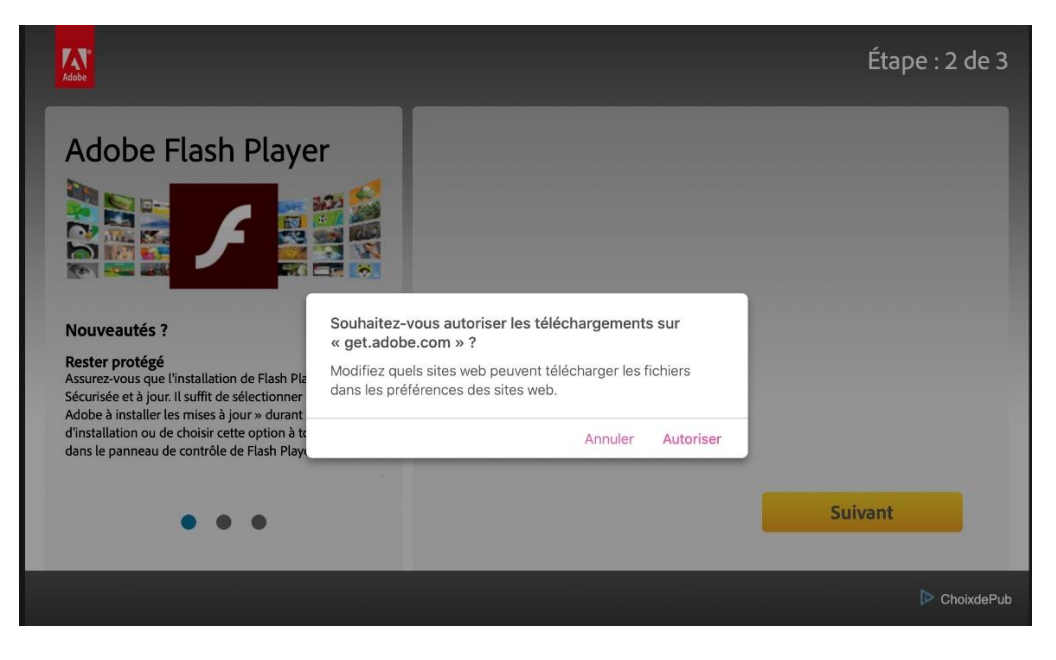

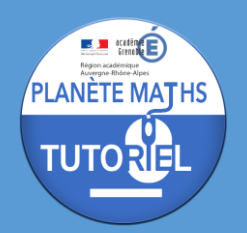

• Il faut ensuite ouvrir le gestionnaire de téléchargement et ouvrir le fichier en cliquant sur son nom.

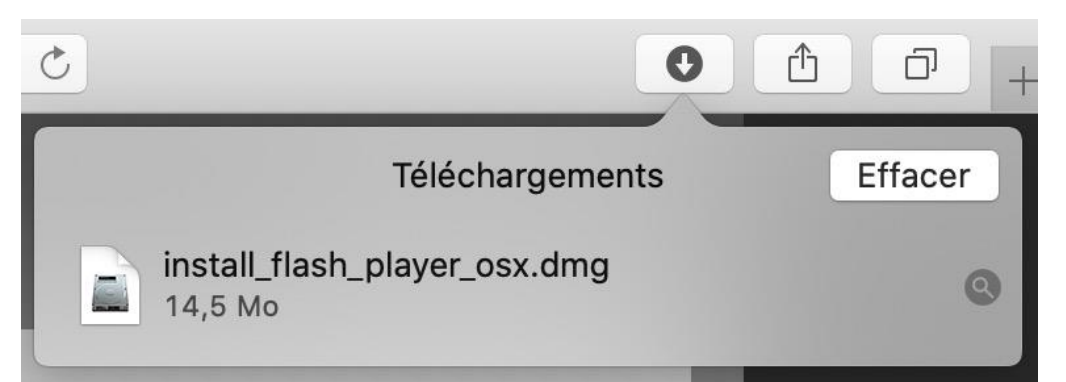

• Une fois que la fenêtre suivante s'affiche, il faut faire un clic double sur « Installe Adobe Flash Player.app »

|                                   | 4 |  |
|-----------------------------------|---|--|
| F                                 |   |  |
| Install Adobe Flash<br>Player.app |   |  |
|                                   |   |  |
|                                   |   |  |
|                                   |   |  |
|                                   |   |  |
|                                   |   |  |
|                                   |   |  |
|                                   |   |  |

 Puis autoriser l'ouverture en cliquant sur « Ouvrir » (il faudra ensuite entrer le mot de passe de l'utilisateur) :

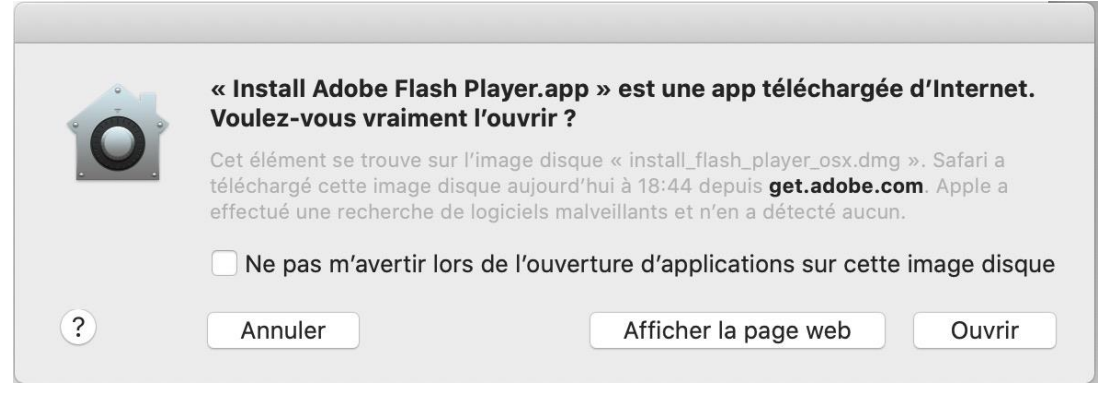

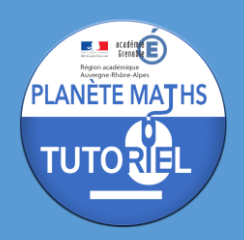

• Cliquer enfin sur « Installer »

| 🔴 🕘 🔘 Programme d'installat                                           | ion d'Adobe Flash Player 32.0            |
|-----------------------------------------------------------------------|------------------------------------------|
| F                                                                     | Adobe                                    |
| ✓ J'ai lu et j'accepte les condition:<br>Lisez le contrat de licence. | s du contrat de licence de Flash Player. |
| QUITTER                                                               | INSTALLER                                |

• Et attendre la fin de l'installation

| Programme d'installation d'Adobe Flash Player 32.0 |         |
|----------------------------------------------------|---------|
|                                                    |         |
|                                                    |         |
| Installation en cours                              | 44 %    |
|                                                    | TERMINE |

• Cliquer finalement sur « TERMINE »

| $\bigcirc \bigcirc \bigcirc$ | Programme d'installation d'Adobe Flash | n Player 32.0 |
|------------------------------|----------------------------------------|---------------|
|                              |                                        |               |
|                              |                                        |               |
| L'installat                  | tion de Flash Player 32.0 est terminée |               |
|                              |                                        |               |
|                              |                                        |               |
|                              |                                        |               |
|                              |                                        |               |
|                              |                                        |               |
|                              |                                        |               |
|                              |                                        |               |
|                              |                                        |               |
|                              |                                        |               |
| i Redéma                     | arrez votre explorateur                | TERMINE       |
|                              |                                        |               |

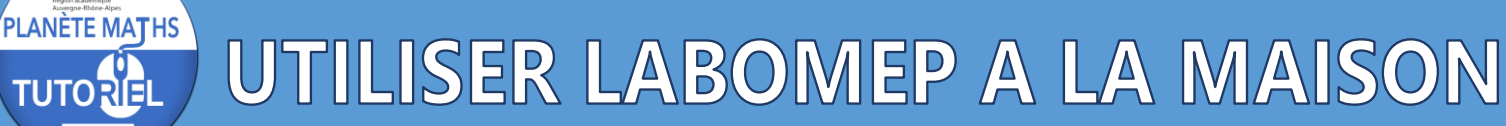

### ACTIVATION DU PLUGIN SUR LE SITE LABOMEP

E académer

Il faut d'abord se rendre sur le site <u>https://labomep.sesamath.net</u> et se connecter avec ses identifiants puis choisir une séance et un exercice.

• Cliquer alors sur le bouton « Cliquer pour utiliser Flash »

Cliquer pour utiliser Flash 🌖

 Choisissez alors l'option « Utiliser une fois » ou « Utiliser à chaque fois ».
 En choisissant la deuxième option, il ne sera plus nécessaire de refaire ces manipulations par la suite sur le site Labomep.

| AND AND AND AND AND AND AND AND AND AND | Voulez-vous utiliser Flash sur « labomep.sesamath.net »<br>Pour améliorer la sécurité et économiser de l'énergie, Safari n'active le<br>Flash que lorsque vous le demandez. | math.net » ?<br>ari n'active le module |                   |
|-----------------------------------------|----------------------------------------------------------------------------------------------------|----------------------------------------|-------------------|
|                                         | Utiliser à chaque fois                                                                                                    | Annuler                                | Utiliser une fois |